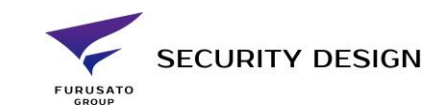

## EZVIZ アプリからクラウドストレージの登録をする方法

2021/09

※弊社から販売の「アクティベーションカード」が必要になります。

① EZVIZ アプリにカメラを登録後、対象のカメラをタップします。

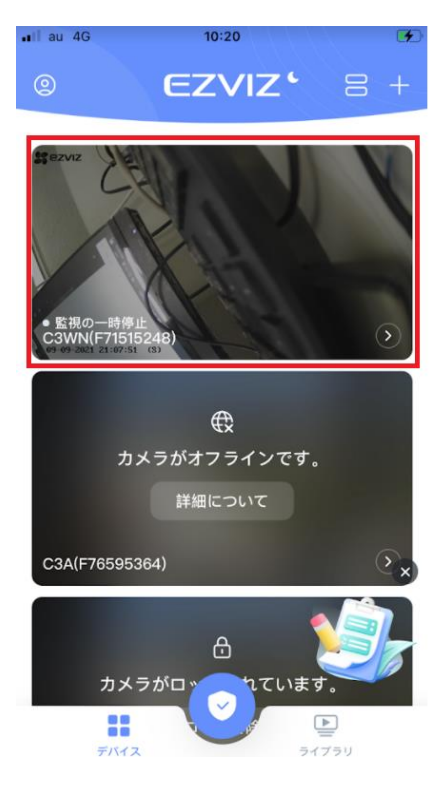

② 「設定」アイコンをタップします。

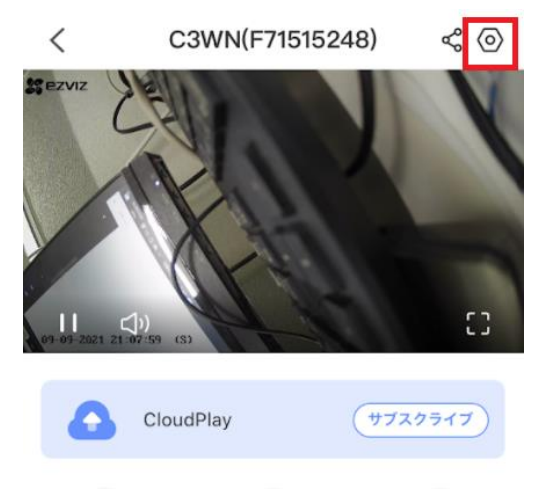

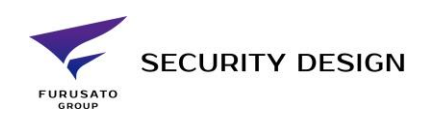

③ 「クラウドストレージ」をタップします。

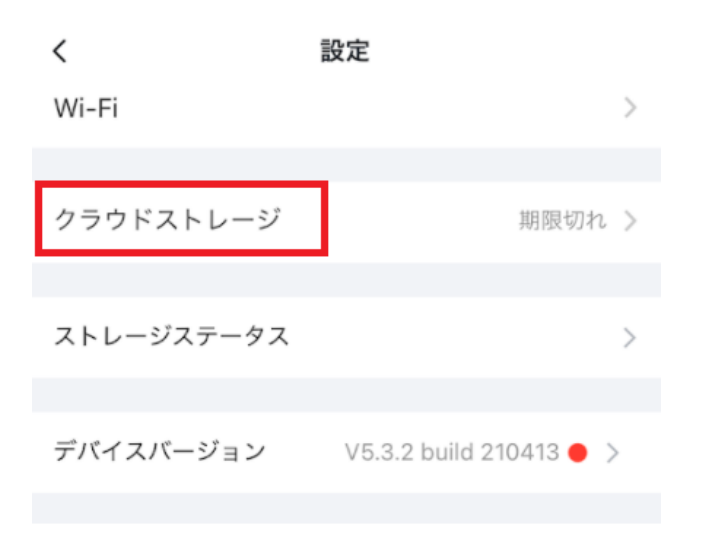

## ④ 「カードアクティベーションコードを入力」をタップします。

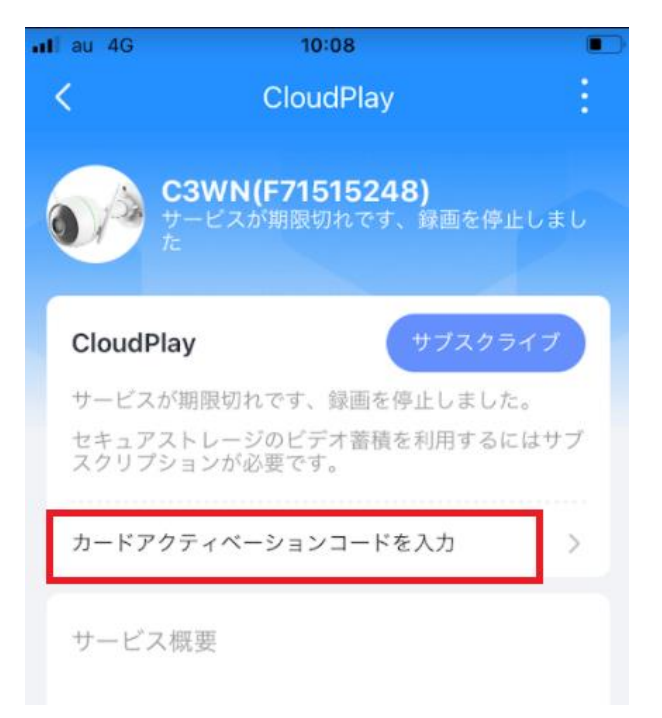

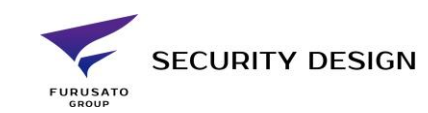

⑤ カードに記載のアクティベーションコードを入力し、「今すぐ有効化」をタップします。

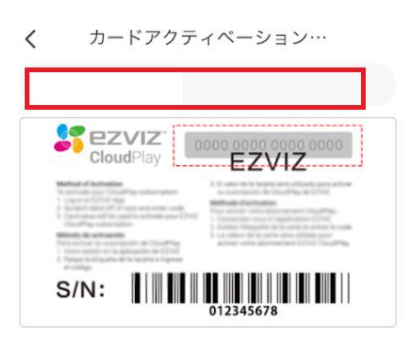

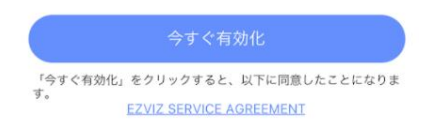

⑥「録画中」をアクティブにすると録画が開始されます。

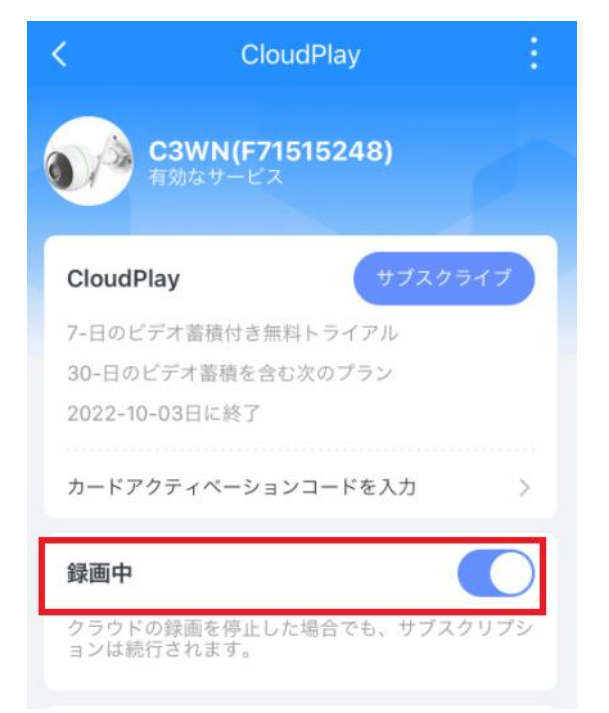

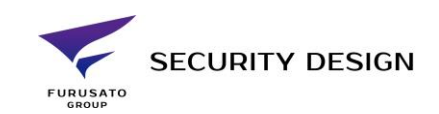

⑦ 録画再生するときはカメラ設定から「ビデオ履歴」をタップします。

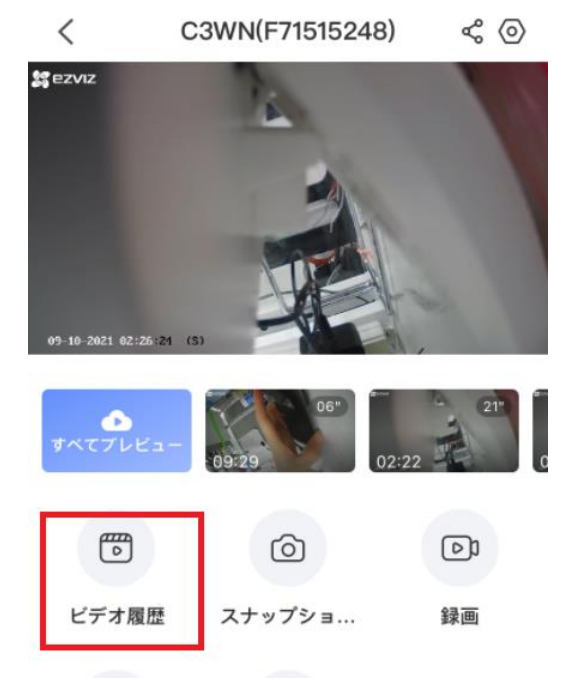

⑧ 画面上部の「クラウド」マークをタップするとクラウドストレージ上の録画データ(動体検知録画のみ)が閲覧できます。

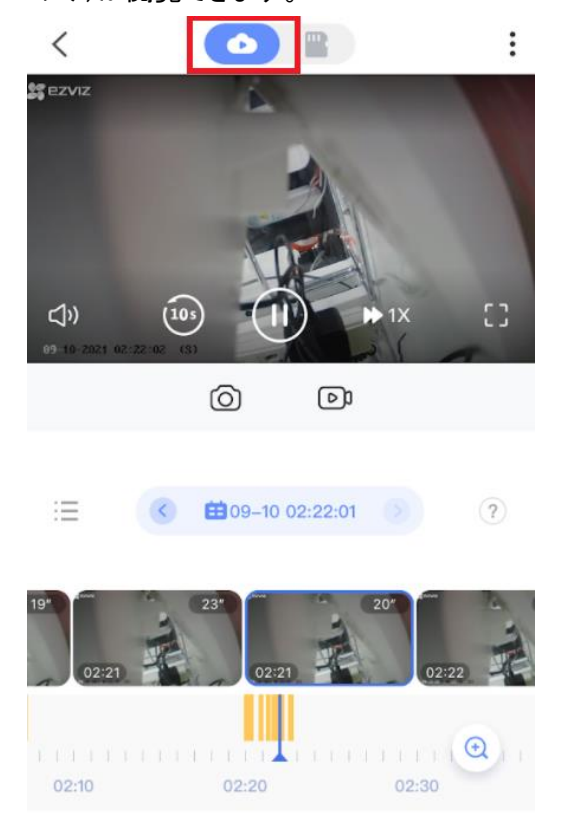

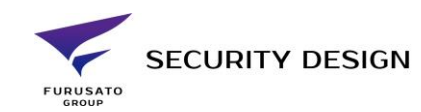

⑨ 右側の「SD カード」アイコンをタップすると SD カード上の録画映像が閲覧できます。

08:40

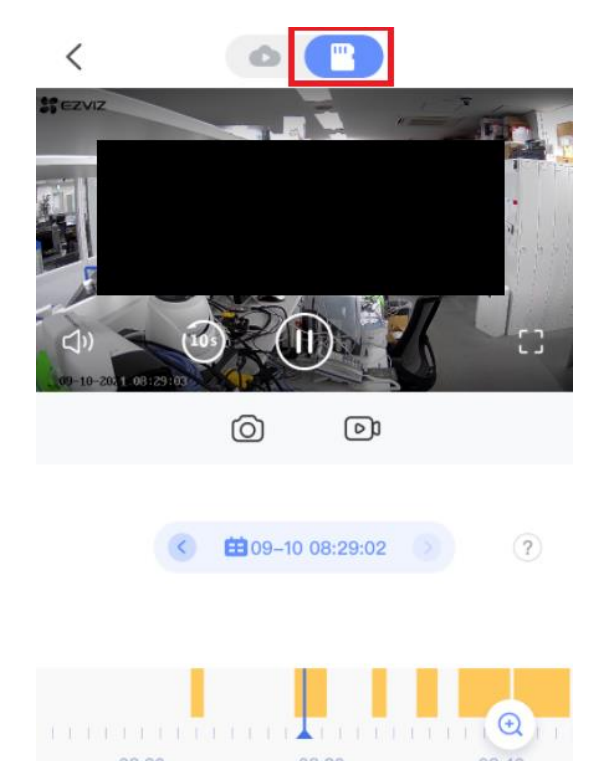

08:30

08:20